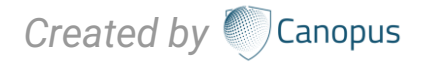

## CANOPUS-C-MAIL GUDDELNE

# Welcome to the Canopus-C-Mail Guideline

Canopus-C-Mail provides a stable and secure maritime email service designed for use in demanding remote environments that is airtime and operating system independent. It does not require a lengthy and complicated set up process. This allows you to begin accessing your emails straight away saving you time and resource.

The user manual of the Canopus-C-Mail provides necessary step-by-step instructions for manually configuring Canopus-C-Mail on Windows 10.

- 1. Download the required software for master PC.
- 2. Setting up procedure for master PC and POP3 Microsoft outlook configuration.

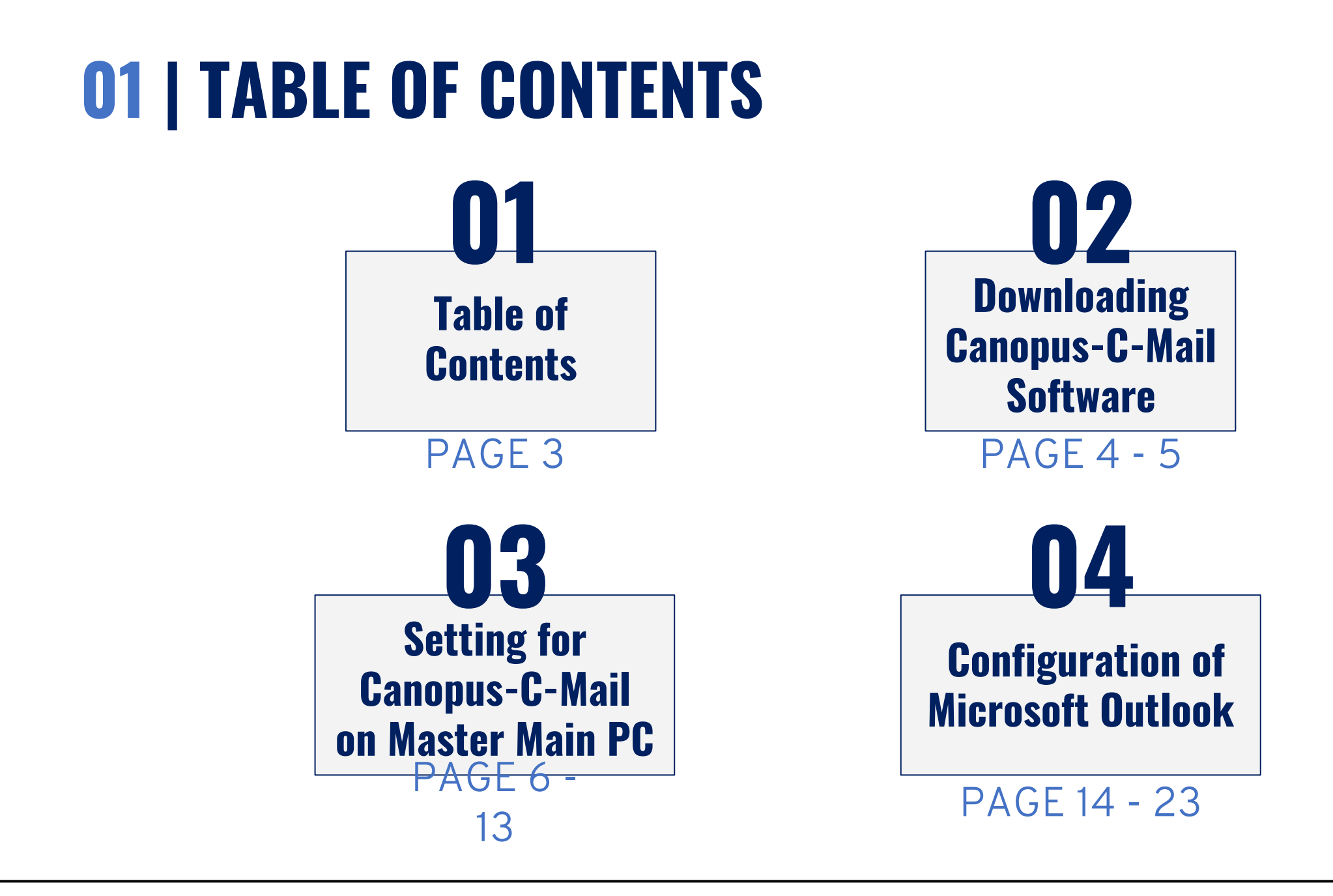

### **02** | DOWNLOADING CANOPUS-C-MAIL SOFTWARE

#### **STEP 1**:

Login with ID and password in <a href="https://dashboard.canopus-mail.com/">https://dashboard.canopus-mail.com/</a>

- Username(Account ID): Gxxxxxxx
- Password: CanTrade8338!

| Canopus Mail Dast | iboard |
|-------------------|--------|
| Username          |        |
| Password          |        |
|                   | Log In |
|                   |        |

### **02** | DOWNLOADING CANOPUS-C-MAIL SOFTWARE

#### STEP 2:

After login successful, please download the Canopus-C-mail software for master PC <u>Note:</u> .NET software include.

| The current versions available for download require the Microsoft .Net Framework version 4.6.2 to be installed. If you do not have this installed or are unsure please select it from the Additional I section at the bottom of the page.<br>Microsoft .Net Framework version 4.6.2 is compatible with most modern versions of the Windows operating system, however a full list of compatible versions can be found here:<br>https://msdn.microsoft.com/en-us/library/8z6watww(v=vs.110).aspx<br>Use the options below to customise your download.<br>CanopusCMail v1.32.0.0<br>What's New?<br>Include in Download? Yes •                                               | Current Versions CanopusCMail                                                                                                    |                                                                                                    |
|----------------------------------------------------------------------------------------------------|----------------------------------------------------------------------------------------------------|----------------------------------------------------------------------------------------------------|
| <ul> <li>The current versions available for download require the Microsoft .Net Framework version 4.6.2 to be installed. If you do not have this installed or are unsure please select it from the Additional I section at the bottom of the page.</li> <li>Microsoft .Net Framework version 4.6.2 is compatible with most modern versions of the Windows operating system, however a full list of compatible versions can be found here: https://msdn.microsoft.com/en-us/library/8z6watww(v=vs.110).aspx</li> <li>Use the options below to customise your download.</li> <li>CanopusCMail v1.32.0.0</li> <li>What's New?</li> <li>Include in Download? Yes </li> </ul> |                                                                                                    |                                                                                                    |
| Microsoft .Net Framework version 4.6.2 is compatible with most modern versions of the Windows operating system, however a full list of compatible versions can be found here:<br>https://msdn.microsoft.com/en-us/library/8z6watuw(v=vs.110).aspx Use the options below to customise your download.<br>CanopusCMail v1.32.00<br>What's New?<br>Include in Download? Yes •                                                                                                    | The current versions available for download require the Microsoft .Net Framework version 4.6.2 to<br>section at the bottom of the page. | be installed. If you do not have this installed or are unsure please select it from the Additional Ite |
| https://msdn.microsoft.com/en-us/library/8z6watww(v=vs.110).aspx<br>Use the options below to customise your download.<br>CanopusCMail v1.32.0.0<br>What's New?<br>Include in Download? Yes <                                                                                                    | Microsoft .Net Framework version 4.6.2 is compatible with most modern versions of the Windows                                           | operating system, however a full list of compatible versions can be found here:                        |
| Use the options below to customise your download.                                                                                                    | https://msdn.microsoft.com/en-us/library/8z6watww(v=vs.110).aspx                                                                        |                                                                                                    |
| CanopusCMail v1.32.0.0 What's New?<br>Canopus<br>Canopus<br>CMail Ves •                                                                                                    | Use the options below to customise your download.                                                                                       |                                                                                                    |
| Canopus<br>CMail                                                                                                    | CanopusCMail v1.32.0.0                                                                                                    |                                                                                                    |
| Canopus<br>CMail                                                                                                    |                                                                                                    | What's New?                                                                                            |
| CMail                                                                                                    |                                                                                                    | Include in Download? Yes 🗸                                                                             |
| CMail                                                                                                    |                                                                                                    |                                                                                                    |
|                                                                                                    | CMail                                                                                                    |                                                                                                    |
|                                                                                                    | Additional Items                                                                                                    |                                                                                                    |
| Additional Items                                                                                                    |                                                                                                    |                                                                                                    |

Install master software on master PC as per procedure how to install Canopus-C-mail.

Setup - CanopusCMail

×

+

#### **STEP 1:**

Once the Canopus-C-mail software has finished installing you will be presented with configuration screen.

On the End User License Agreement screen tick the box "I agree the terms in the License Agreement".

Click on Next.

| i http://lo | calhost:52080/setup/con | figure                                                                                                    |
|-------------|-------------------------|----------------------------------------------------------------------------------------------------|
|             |                         | © English<br>CanopusCMail                                                                                                    |
|             |                         | We need a few more details before we can start sending mail                                                                                                    |
|             | 1. Restore              | End User License Agreement                                                                                                    |
|             | 2. License              | PLEASE READ THESE LICENCE TERMS CAREFULLY                                                                                                    |
|             | 3. Account              | (Licensee or you) and Global Technology LTD, registered in<br>England and Wales with company number 03657237 of 11 Padgate                                                                           |
|             | 4. Mail                 | Business Park, Green Lane, Padgate, Warrington, Cheshire, WA1<br>4JN (Licensor, us or we) for:                                                                                                    |
|             | 5 Connection            | <ul> <li>CanopusCMail computer software and the data supplied with the software (Software); and</li> </ul>                                                                                           |
|             | or connection           | online documentation (Documentation).                                                                                                    |
|             | 6. Backup Connection    | We license use of the Software and Documentation to you on the basis of this Licence. We do not sell the Software or Documentation to you. We remain the owners of the Software and Documentation at |
|             | 7. Schedule             | ☑I agree the terms in the License Agreement                                                                                                    |
|             |                         |                                                                                                    |

Next

Previous

~

#### **STEP 2:**

Enter your vessels Canopus-C-Mail account details as supplied when the mailbox was created, If you require the account details then please log into the Web Dashboard.

Once all fields have been completed click on **Next**.

#### CanopusCMail D Enter the license key we provided. It will look like this: BAACBD9F61118981 System Information Account Name 3. Account Account ID Password \* Confirm Password \* License Key \* Email Address \* Previous Next

#### STEP 3:

Enter the Email address as supplied and create a password that you would like to use to login to Canopus-C-Mail (this can be different to the password enter on the Accounts screen, but to be standardized please use the same password).

#### Click Next.

#### Enter the email address we provided. It will look like e.g. sunbeam@gtmailplus.com Mail Settings abc@canopus-mail.com Username \* Master abc Password \* CanTrade8338! 4. Mail Confirm Password \* CanTrade8338! 5. Connection Additional Account \* 6. Backup Connection 7. Schedule Next Previous

**Canopus**CMail

#### STEP 4:

Select the **connection type** you wish to use from the list, this will be the **primary** connection.

Click on Next.

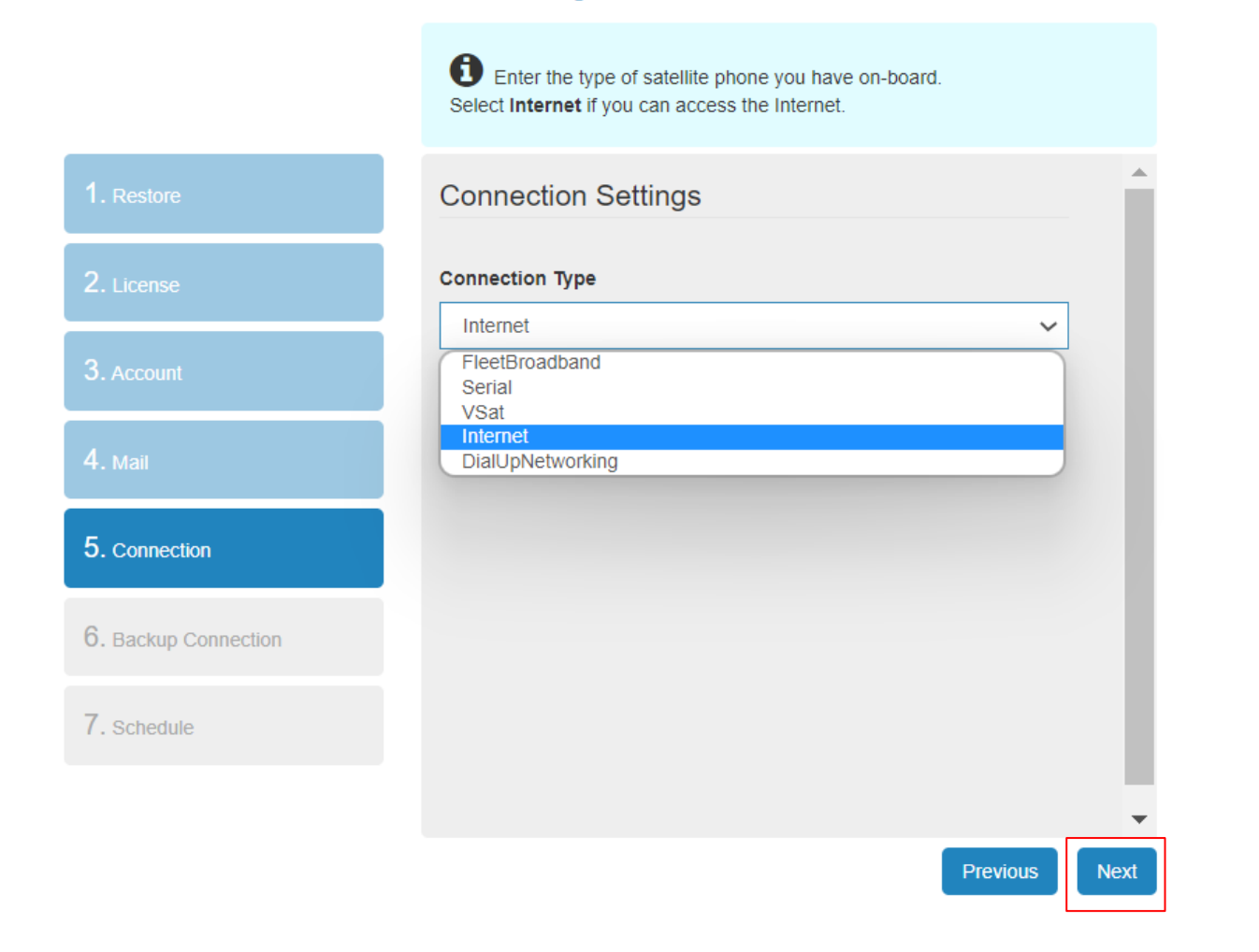

CanopusCMail

English

5

7.

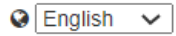

#### CanopusCMail

|                   | Enter the type of satellite phone you have on-board.<br>Select Internet if you can access the Internet. |          |
|-------------------|----------------------------------------------------------------------------------------------------|----------|
| Restore           | Connection Settings                                                                                     | <b>^</b> |
| License           | Connection Type                                                                                         |          |
| Account           | Internet ~                                                                                              |          |
| Mail              |                                                                                                    |          |
| Connection        |                                                                                                    |          |
| Backup Connection |                                                                                                    |          |
| Schedule          |                                                                                                    |          |
|                   |                                                                                                    | -        |
|                   | Previous                                                                                                | Next     |

#### STEP 5:

Click on Next.

#### CanopusCMail

|                      | This is a backup and used if primary connection is not working |
|----------------------|----------------------------------------------------------------|
| 1. Restore           | Backup Connection                                              |
| 2. License           | Connection Type                                                |
| 3. Account           | None   None  FleetBroadband Serial                             |
| 4. Mail              | VSat<br>Internet<br>DialUpNetworking                           |
| 5. Connection        |                                                                |
| 6. Backup Connection |                                                                |
| 7. Schedule          |                                                                |
|                      | •                                                              |
|                      | Previous                                                       |

#### **STEP 6:**

Select the **connection type** you wish to use from the list for your **backup** connection if the primary connection was to fail. If there is no backup connection, put **None** and click **Next**.

Click on Next.

Senglish 🗸

#### **STEP 7:**

Some configurations may be required for the selected terminal including IP address & Port numbers etc.

Click on Next.

|                      | Enter your make and m | nodel of VSat terminal |  |
|----------------------|-----------------------|------------------------|--|
| 1. Restore           | Backup Connection     | I                      |  |
| 2. License           | Connection Type       |                        |  |
| 3. Account           | VSat<br>Terminal      | ~                      |  |
| 4. Mail              | Intellian             | ~                      |  |
|                      | IP Address *          | IP Port *              |  |
|                      | Username              | Password               |  |
| O. Backup Connection |                       |                        |  |
| 7. Schedule          |                       |                        |  |
|                      |                       |                        |  |

CanopusCMail

Previous

Next

🔇 English 🗸

#### **STEP 8:**

Select from the drop down the interval at which you would like Canopus-C-Mail to make automatic connections.

When ready click on Finish.

Canopus-C-Mail will now be fully configured, and you will be redirected to the login page where you enter the credentials created in step 2 of this process.

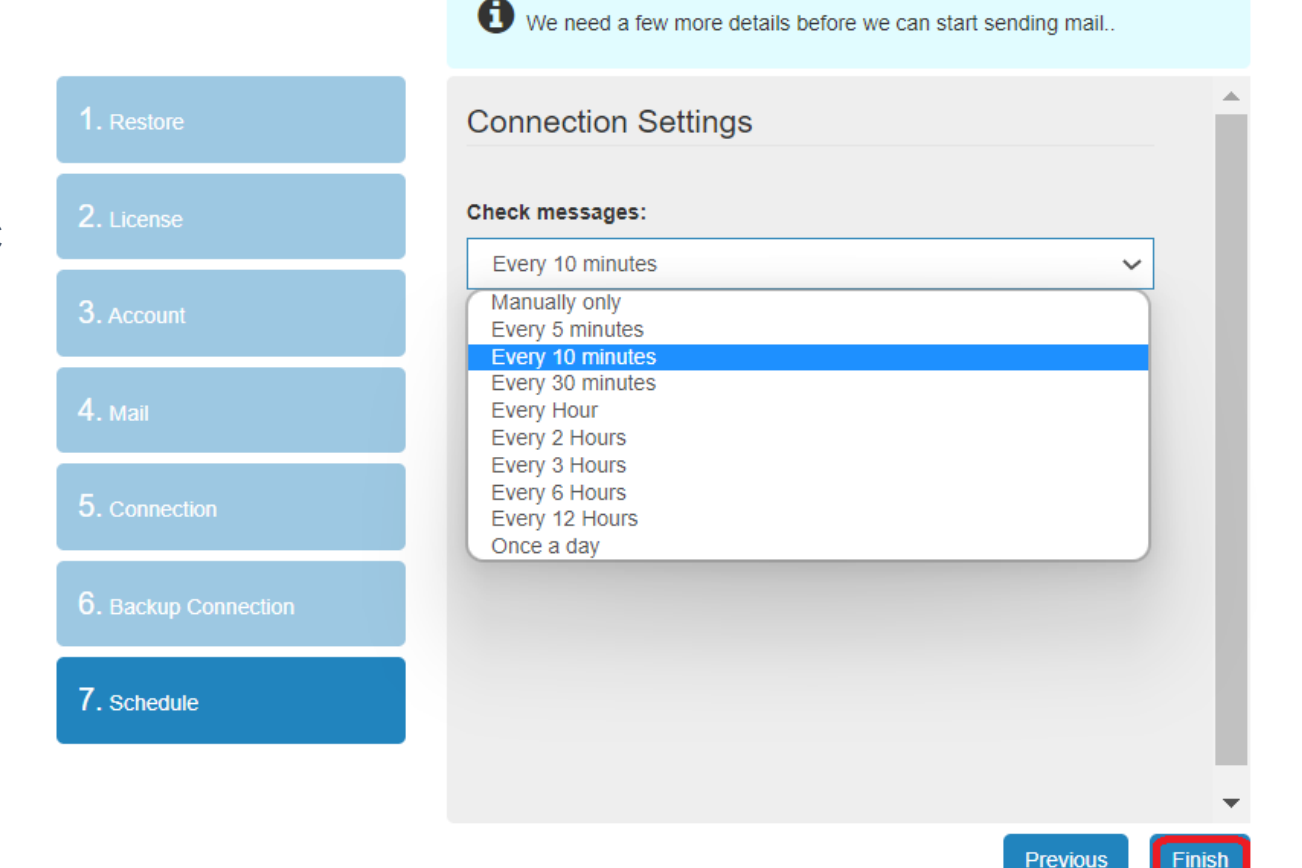

CanopusCMail

#### **OVERVIEW:**

The purpose of this document is to guide the end user with the configuration steps of adding a Canopus-C-Mail (POP3 account) in Outlook 2019.

#### **REQUIREMENTS:**

- Windows 10.
- Canopus-C-MailSoftware.
- Canopus-C-Mail Mailbox details.
- Outlook 2019.
- Canopus-C-Mail POP3 & SMTP port numbers.

#### STEP 1:

#### **Outlook 2019 configuration:**

Once Canopus-C-Mail has been installed and configured on the computer, you will need to configure Outlook 2019.

Open Outlook 2019 by clicking on the Outlook icon from the **Start > All Programs**.

The Office Outlook splash screen will briefly appear.

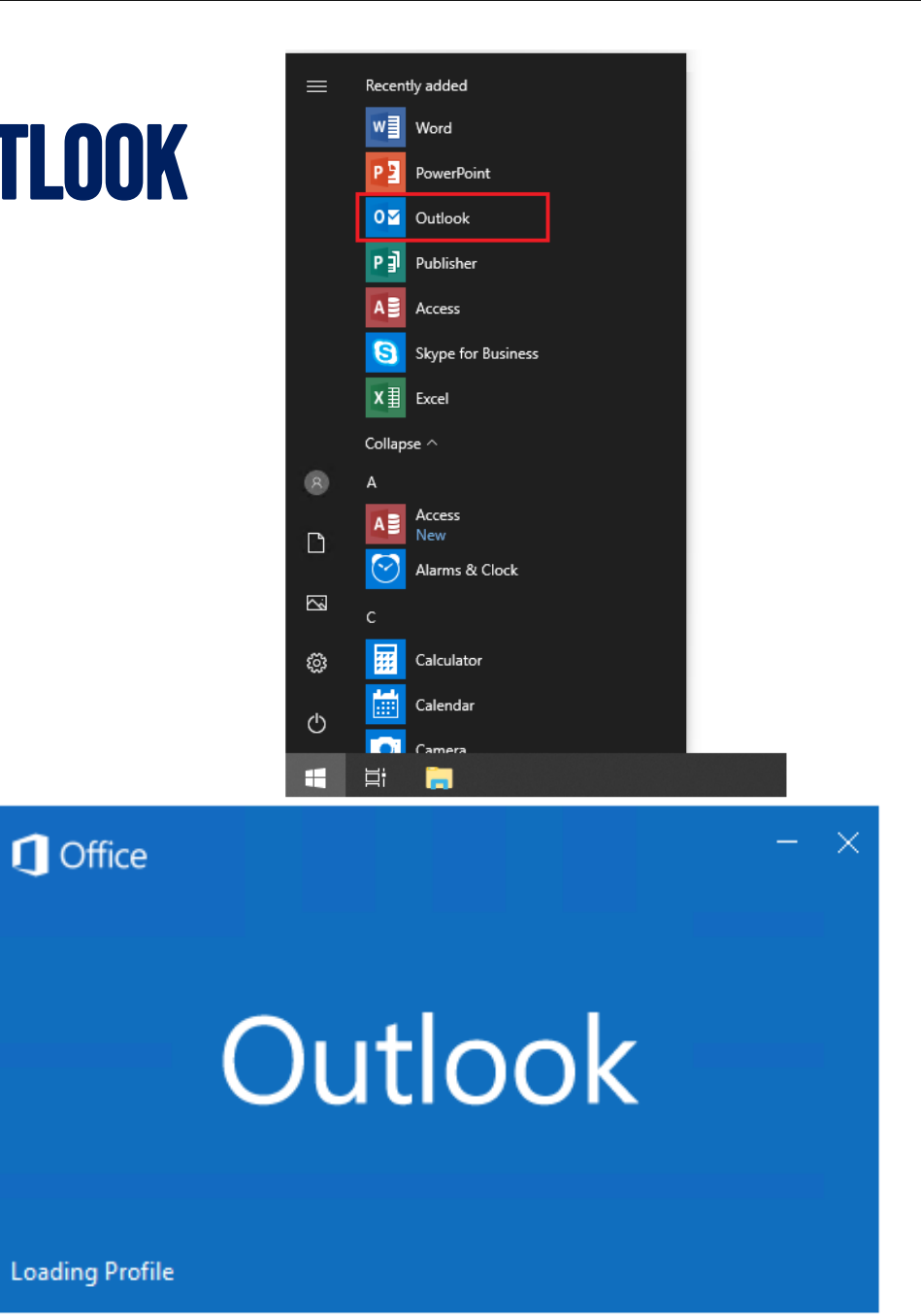

#### STEP 2:

On the "**Outlook**" screen enter the email address for the account that is to be configured, i.e. <u>vessel@canopus-mail.com</u>

Click on the down facing arrow next to "**Advanced Option**".

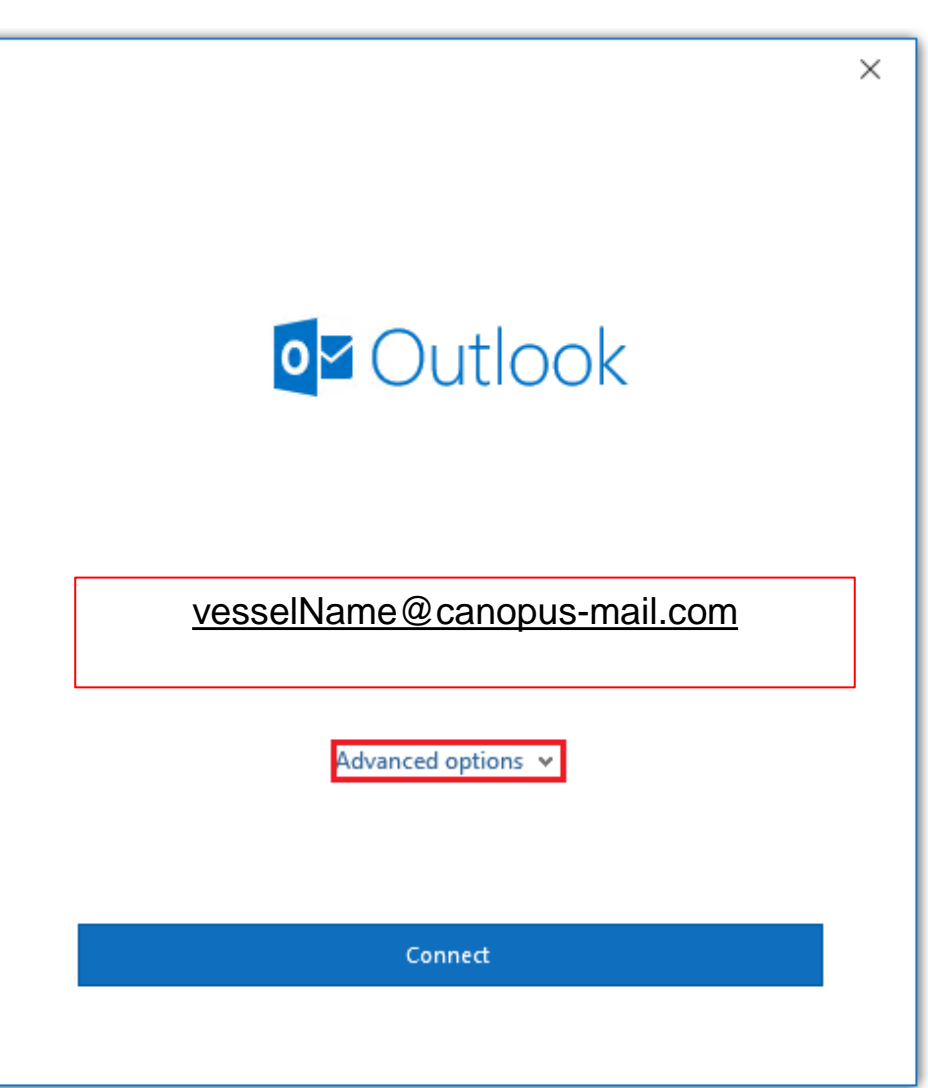

#### **STEP 3:**

Tick the box "**Let me setup my** account manually".

Click on Connect.

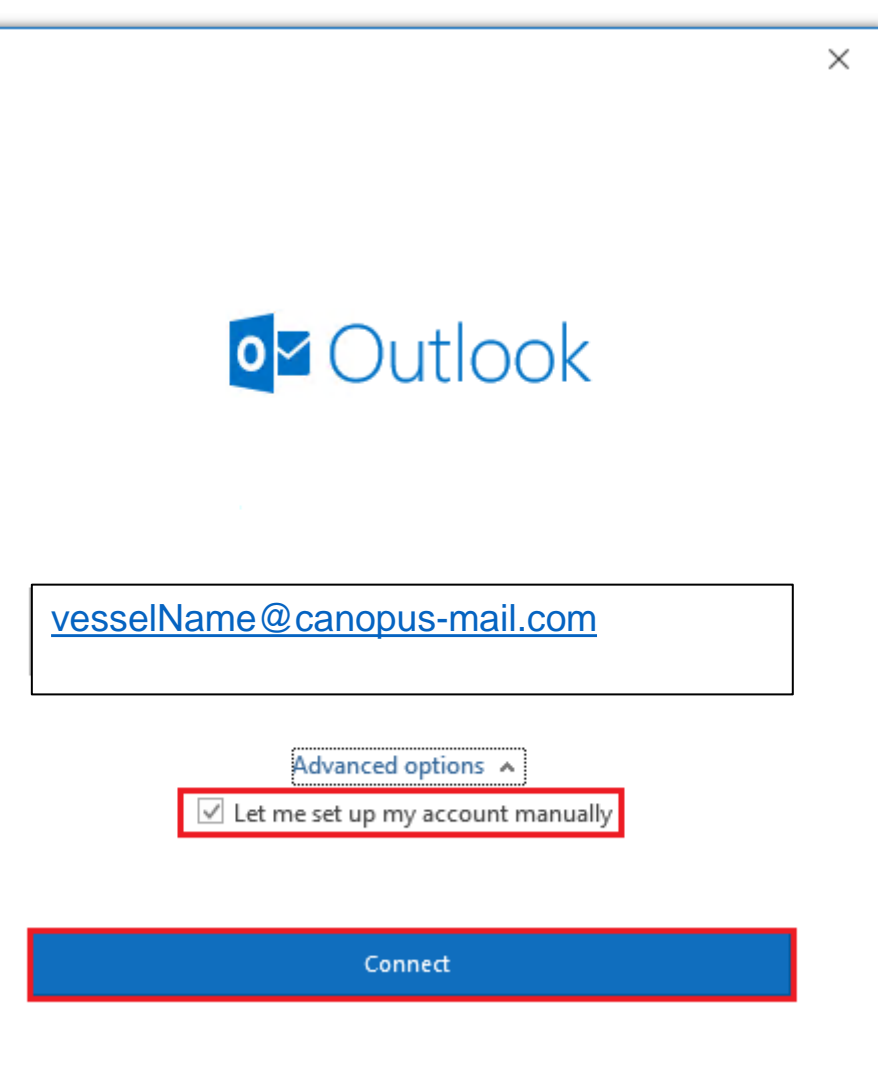

#### STEP 4:

Outlook will begin to add the address.

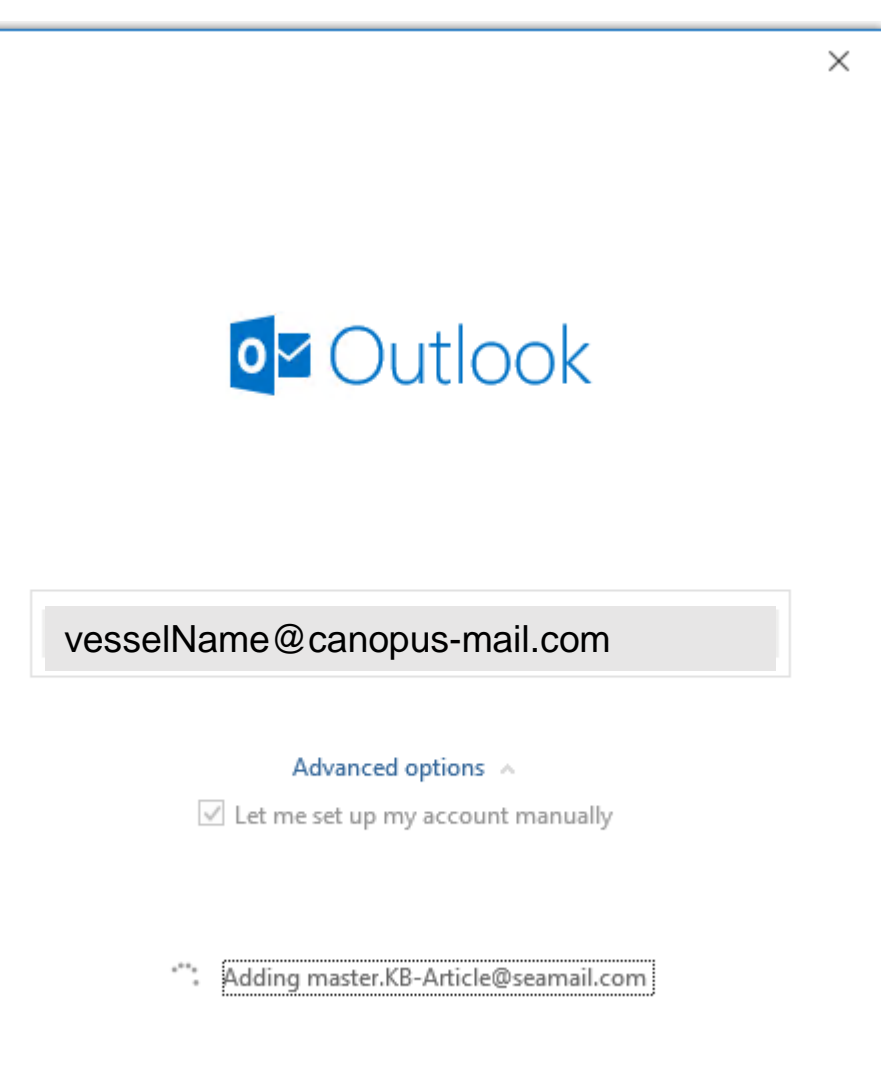

#### STEP 5:

From the selection of account types, select **POP**.

On the **POP Account Settings,** enter the following details:

Incoming Mail Server:

This must be the IP Address of the PC where Canopus-C-Mail server is installed. If the IP. address is unknown then the below command can be run from a command prompt to locate the IP Address: *Ipconfig /all* 

 $\times$ 0~ Outlook Advanced setup G E 🔀 0 Exchange Google Office 365 Outlook.com E 🔀 IMAP Exchange 2013 POP or earlier Go back

\*continue next page

#### STEP 5:

If the Outlook installation is on the same computer as the Canopus-C-Mail server then the local loop-back address (127.0.0.1) or the computer name can be used.

#### **Outgoing Mail Server:**

The Outgoing Mail Server IP Address will be the same IP Address as the Incoming Mail Server.

#### **Ports:**

The default port numbers used for a POP3 connection in Outlook are (Incoming Mail Server Port: 110, Outgoing Mail Server Port: 25)

In **Canopus-C-Mail** the port number assigned to the software are:

- Incoming Mail Server Port: 52110
- Outgoing Mail Server Port: 52025

\*Please note that the port numbers in Canopus-C-Mail are predefined, and they cannot be changed from within the software.

#### **STEP 6:**

Once all the information has been entered click on the **Next** button.

|                                                            | × |
|------------------------------------------------------------|---|
| POP Account Settings<br>vesselname@canopus-mail (Not you?) | ) |
| Incoming mail                                              |   |
| Server 127.0.0.1 Port 52,110                               |   |
| This server requires an encrypted connection (SSL/TLS)     |   |
| Require logon using Secure Password Authentication (SPA)   |   |
| Outrains mail                                              |   |
| Server 127.0.0.1 Port 52.025                               |   |
|                                                            |   |
| Encryption method None 🔻                                   |   |
| Require logon using Secure Password Authentication (SPA)   |   |
| Message delivery                                           |   |
| Use an existing data file                                  |   |
| Browse                                                     |   |
|                                                            |   |
|                                                            |   |
|                                                            |   |
| Go back Next                                               |   |
|                                                            |   |
|                                                            |   |
|                                                            |   |

#### **STEP 7:**

You will be asked to enter the password for the user account associated with this email address.

Once the password has been entered, click on **Connect**.

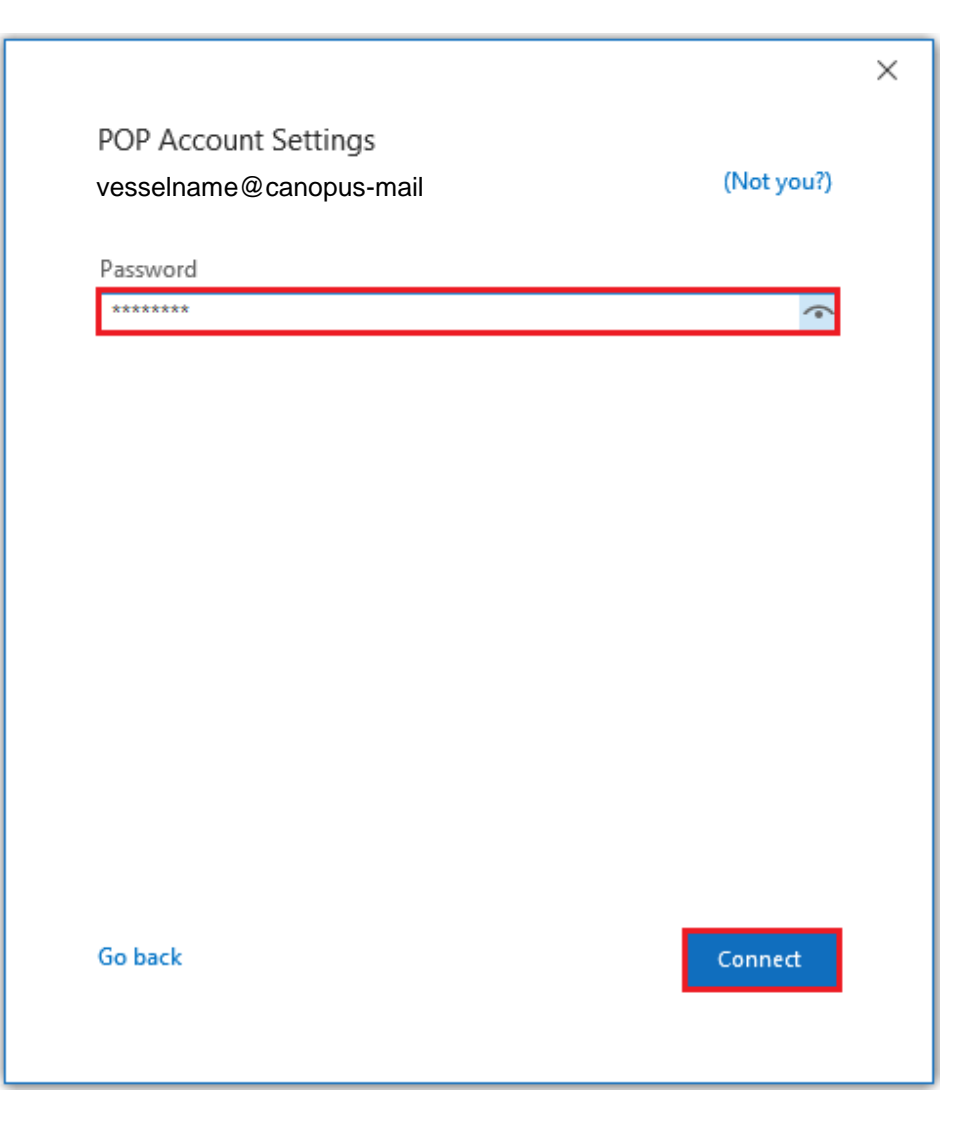

#### **STEP 8:**

The screen "Account successfully added" will confirm that the Outlook configuration is completed.

Remove the tick from "Setup Outlook Mobile on my phone, too".

Click on **OK** to complete the setup.

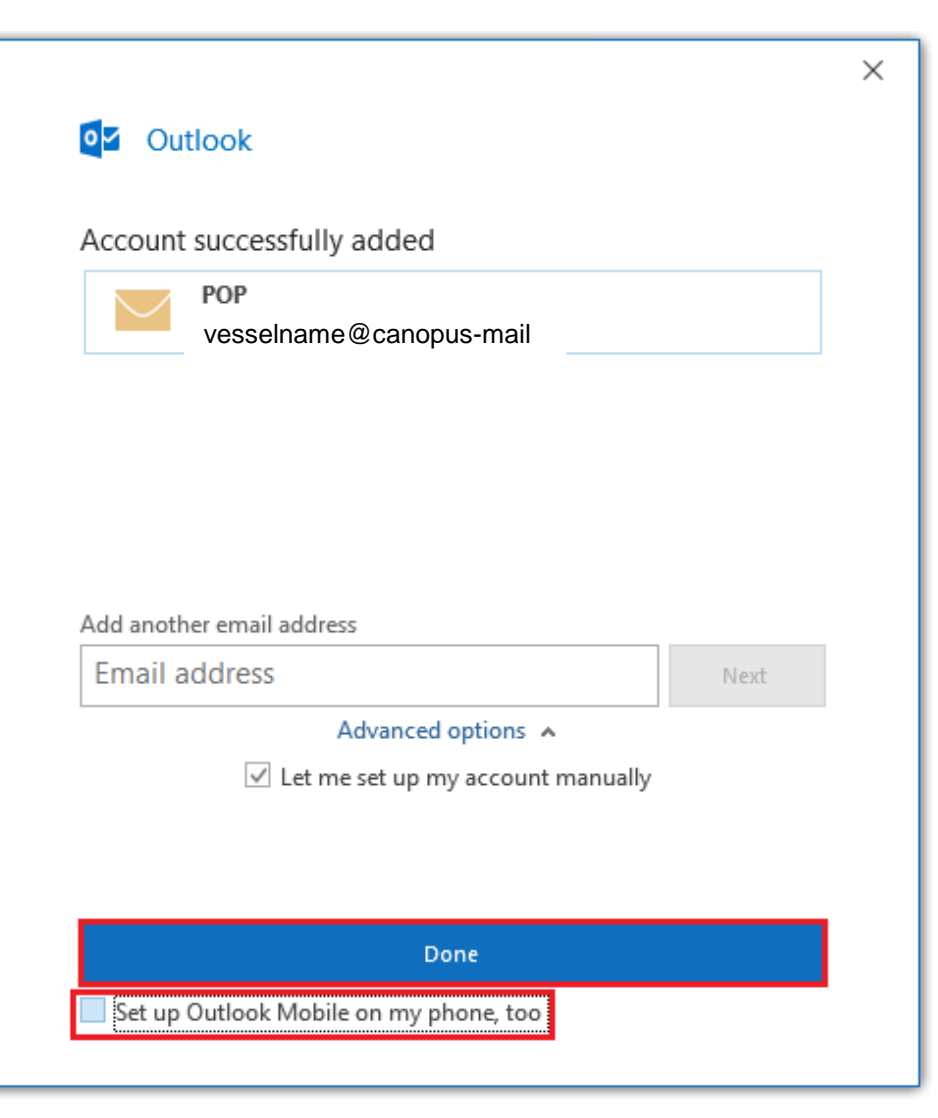

# THANK YOU

Do you have any questions?

hello@the-canopus.com